## Opłaty VULCAN-Jak dodać stawki za pobyt oraz wyżywienie?

Porada opisuje jak skonfigurować cenniki opłat za pobyt i wyżywienie w jednostce.

Aby dodać stawkę za pobyt należy menu Konfiguracja/ Cennik/ Pobyt/ Przedszkolaki kliknąć przycisk Dodaj i wpisać stawkę za godzinę pobytu.

Sposób dodawania stawek za wyżywienie dla przedszkolaków, uczniów i pracowników jest identyczny. Zostanie

przestawiony na przykładzie definiowania stawek dla przedszkolaków. Definiowanie stawek dla instytucji jest możliwe tylko, gdy instytucje pokrywają w całości koszt wyżywienia przedszkolaka, ucznia lub pracownika.

- W menu **Konfiguracja/ Cennik/ Wyżywienie /** określić grupy posiłków, w takich kombinacjach, jakie rodzice/pracownicy będą mogli wybierać.

- Kliknąć przycisk **Dodaj** .
- Wpisać nazwę grupy posiłków.
- Zaznaczyć posiłki na liście posiłków i przenieść je do kolumny Skład grupy .

- Kliknąć przycisk **Zapisz** .

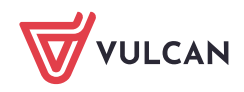

| Jednostka: 🔤 🗸                                                                                                    |  |
|----------------------------------------------------------------------------------------------------|--|
| Składniki opłat Cennik Parametry konfiguracyjne                                                                                                    |  |
| Wrifiguracyjne     Przedszkolaki     Wyżywienie     Przedszkolaki     2 1 Przedszkolaki     2 1 Uczniowie     3 1 Pracownicy     Uczba wierszy: 3     Grupy positków wybierane podczas deklarowania positów     Wpisz, by wyszukać     Pracownicy     Intervention     Nazwa grupy:     pełne wyżywienie     Lista positków     Shiadanie I     Obiad        Prak danych     Obiad |  |

- W menu Konfiguracja/ Cennik/ Wyżywienie / Przedszkolaki kliknąć przycisk Dodaj.

- Wybrać okres , od którego obowiązują stawki za wyżywienie.

- Wpisać kwoty podstawowe i dodatkowe przy posiłkach oraz przy grupach posiłków. Przycisk

Wstaw nowy wiersz umożliwia dodanie kolejnej zdefiniowanej grupy posiłków do cennika

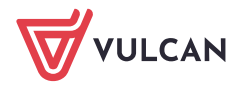

## - Kliknąć przycisk Zapisz .

| Konfiguracja Jednostka Kontrahen<br>Składniki opłat<br>Przedszkolaki<br>Wychowankowie<br>Chronicki składniki opłat<br>Przedszkolaki<br>Wychowankowie | nci Obecności Opłaty Rozliczenia Wydruki i<br>Jednostka:<br>Y<br>me<br>Dodaj<br>Nazwa: | Pomoc                            |                                            |                                                | <b>?</b> × |
|----------------------------------------------------------------------------------------------------|----------------------------------------------------------------------------------------|----------------------------------|--------------------------------------------|------------------------------------------------|------------|
| Uczniowie<br>Pracownicy                                                                                                    | Obowiązuje od: *<br>Nazwa posiłku                                                      | 09.2023<br>Kwota (podstawowa)    | Kwota (dodatkowa)                          | <ul> <li>Kwota za posiłek (bez VAT)</li> </ul> |            |
|                                                                                                    | Śniadanie I                                                                            | 1,50                             | 0,00                                       | 1,50                                           |            |
|                                                                                                    | Obiad                                                                                  | 6,00                             | 0,00                                       | 6,00                                           |            |
|                                                                                                    | Podwieczorek                                                                           | 1,50                             | 0,00                                       | 1,50                                           |            |
|                                                                                                    | Nazwa grupy posiłków                                                                   | Skład grupy                      | Kwota (podstawowa) Kwota (r<br>za grupę za | dodatkowa) Kwota za grupę<br>grupę (bez VAT)   | -          |
|                                                                                                    | 1 = PP3                                                                                | Śniadanie I, Obiad, Podwieczorek | 9,00                                       | 0,00 9,00                                      |            |
|                                                                                                    | 2 = PP3(2)                                                                             | Śniadanie I, Obiad               | 7,50                                       | 0,00 7,50                                      |            |
| 1                                                                                                    | 3 PP3(2.1)                                                                             | Obiad, Podwieczorek              | 7,50                                       | 0,00 7,50                                      |            |
|                                                                                                    | + Wstaw nowy wiersz                                                                    |                                  |                                            | Zapirs.                                        | Anuluj     |

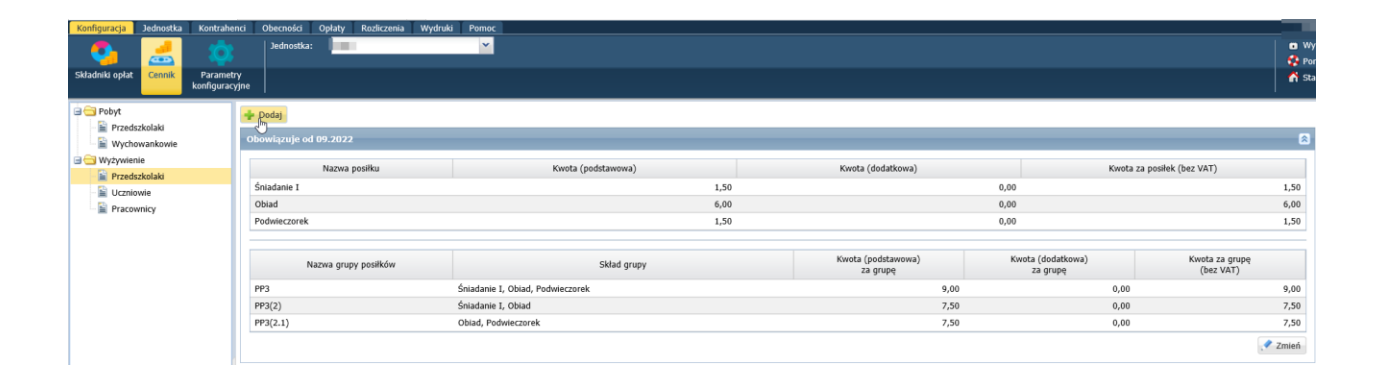

Kwota podstawowa dotyczy kosztu produktów wykorzystanych do przygotowania posiłku, a kwota dodatkowa – kosztów przygotowania posiłku. Przy zawieraniu umowy deklarowana jest tylko jedna grupa posiłków. Nie można usunąć cennika i grupy posiłków, jeśli są powiązane z umowami.

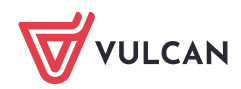